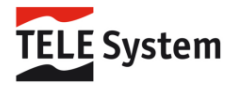

# Telesystem Benelux Palco Smart Android Google tv Snelstartgids voor satelliet .

### Stap-voor-stap handleiding: Satelliet tv installatie op je nieuwe tv

Gefeliciteerd met je nieuwe tv! In deze tutorial nemen we je mee door het proces van het installeren van satelliet tv. Volg deze stappen zorgvuldig om snel en probleemloos van je nieuwe tv te kunnen genieten.

### Voorbereiding

Voordat je begint, zorg ervoor dat:

- 1. Je tv is aangesloten op het stopcontact of 12 volt aansluiting.
- 2. Je satellietschotel correct is geïnstalleerd en uitgericht
- 3. De satellietkabel is aangesloten op je tv

#### Stap 1: Het opstartproces

Zet je tv aan en volg de instructies op het scherm tot je bij de stap 'Tuner Modus' komt. Vanaf hier zijn er een aantal belangrijke keuzes die je moet maken voor het beste resultaat.

#### Stap 2: Satellietinstellingen

- 1. Bij 'Antennetype', kies 'Meer'
- 2. Verander 'Type satellietantenne' naar 'DISQ 1.0'
- 3. Selecteer de juiste operator voor jouw land
- 4. Bij 'LNB zoekfunctie', kies 'Overslaan'
- 5. In de 'LNB lijst', kies 'Volgende' en druk op 'OK'

#### Stap 3: Kanalen scannen

- 1. Bij 'Kanaalscan', selecteer 'Alleen digitale kanalen' en druk op 'OK'
- 2. Kies 'Canal Digitaal HD' in de operatorlijst
- 3. Wacht geduldig tot de satellietlijst is geïnstalleerd

## Stap 4: Afronden van de installatie

- 1. Bij 'Tuner modus', kies 'Overslaan'. Je ziet links in beeld dat de satellietkanalen zijn ingelezen
- 2. Druk op 'OK' bij 'Voltooien'
- 3. Accepteer de gebruiksvoorwaarden

## Stap 5: Tv kijken

- 1. Ga naar het pictogram 'TV'
- 2. Druk op 'OK'

Geniet van je favoriete programma's via je satellietverbinding!

## Aanvullende instellingen

Tijdens het installatieproces kun je worden gevraagd om:

- Je Google-account in te stellen
- Netwerkinstellingen te configureren

Je kunt ervoor kiezen om deze stappen direct uit te voeren of later in te stellen door op 'Overslaan' of 'Later' te drukken.

### Tip: Resetten van je tv

Heb je per ongeluk een verkeerde keuze gemaakt? Geen zorgen! Je kunt je tv altijd terugzetten naar de fabrieksinstellingen:

- 1. Ga naar 'Instellingen'
- 2. Kies 'Apparaat voorkeuren'
- 3. Selecteer 'Over'
- 4. Kies 'Resetten' en dan 'Alles wissen'

Let op: Dit zal alle persoonlijke instellingen wissen en de tv terugzetten naar de oorspronkelijke staat.

### Optimaliseer je tv-ervaring

Voor de beste ervaring met je nieuwe tv raden we aan om een Google Play Store-account aan te maken. Hiermee krijg je toegang tot een breed scala aan apps die je tv-ervaring kunnen verrijken.

## Veelgestelde vragen

Wat als mijn satellietschotel niet goed is uitgericht?

Het correct uitrichten van je satellietschotel is cruciaal voor een goede ontvangst. Als je problemen

ervaart met de signaalkwaliteit, overweeg dan om een professional in te schakelen voor het uitrichten van je schotel.

## Kan ik later nog zenders toevoegen of verwijderen?

Zeker! Je kunt na de initiële installatie nog steeds zenders toevoegen of verwijderen via het menu

'Instellingen' en dan 'Kanalen'.

### Wat als ik mijn wachtwoord vergeet?

Geen paniek! Als je je wachtwoord bent vergeten, kun je de tv resetten naar fabrieksinstellingen. Volg hiervoor de eerder beschreven stappen onder "Resetten van je tv".

## Hoe update ik de software van mijn tv?

De meeste moderne tv's kunnen automatisch updates downloaden en installeren. Controleer regelmatig of er updates beschikbaar zijn via het menu 'Instellingen' > 'Systeem' > 'Over' > 'Systeem update'.

### Conclusie

Met deze stapsgewijze handleiding heb je nu alle tools in handen om je nieuwe tv met satellietverbinding succesvol te installeren. Neem de tijd om vertrouwd te raken met de verschillende functies en instellingen van je tv. Mocht je toch nog vragen hebben, aarzel dan niet om de NL gebruikershandleiding (In de doos) te raadplegen of contact op te nemen met de klantenservice van de fabrikant.

Geniet van je nieuwe tv-ervaring!

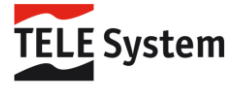